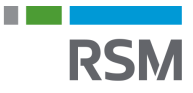

## Autorisation af RSM – Personlige skatteoplysninger

- 1. Gå på www.SKAT.dk
- 2. Vælg i højre hjørne "Log på" og log herefter ind som borger med:
  - a. NemID
  - b. Tastselv-kode fra SKAT
- 3. I øverst højre hjørne vælges "Profil"
- 4. Tryk på "Giv adgang til rådgivere eller andre"
- 5. I kolonnen "Jeg giver adgang til" skrives RSMs CVR-nr. 25 49 21 45
- 6. RSMs CVR-nr. gentastes i "Bekræft adgang"
- 7. Herefter sættes der X i "Adgang til alle informationer"
- 8. Og der trykkes herefter "Godkend" i bunden af siden

| Giv adgang til        | Ændre         | Oversigt over | Se kvitteringer for |
|-----------------------|---------------|---------------|---------------------|
| rådgivere eller andre | TastSelv-kode | hændelser     | indtastning         |

På denne side kan du give andre end dig selv adgang til dine oplysninger på TastSelv Borger. Du kan give adgang til et familiemedlem eller en rådgivervirksomhed - fx en revisor.

Du kan give adgang ved at klikke i boksen Adgang ud for det, du ønsker at give adgang til. Du kan slette en adgang igen ved at fjerne fluebenet i adgangens boks. Du kan også ændre den viste udløbsdato.

Klik derefter på knappen "Godkend".

| Jeg giver adgang til | 25492145 |
|----------------------|----------|
| Bekræft adgang       | 25492145 |

## Adgang til alle informationer

Hvis du sætter kryds her, giver du din valgte rådgiver adgang til alle punkter i TastSelv Borger og eventuelle nye punkter.Den særlige adgang for ægtefæller er undtaget.

| ✔ 01-08-2024 |  |
|--------------|--|
|--------------|--|

Adgang

Udløbsdato